# かうワティブにまき び ひのすくブにまき ひのすくブにまき ひのするはのある カンライン

# Web会議とはなんでしょうか?

パソコンやスマートフォンなどを使って行う会議のことです。 以前はパソコンやスマートフォンを使って個人同士で行う会議を「Web会議」、会議 室に専用機器を設置してグループ同士で行う会議を「テレビ会議」や「ビデオ会議」 と区分していましたが、最近は遠隔で行う会議を総称して「Web会議」と呼ぶことが 増えています。

# ◎メリッ**ト**

- ・業務の効率化が図れる
- ・交通費などのコストを削減できる
- ・情報共有や意思決定のスピードが上がる
- ・コミュニケーションが活性化する

\*デメリット

- ・通信状況によってはスムーズに進まない
- ・表情や場の雰囲気を読み取りにくい
- ・大人数の会議には別途ツール(Webカメラ、 マイク、スピーカー、プロジェクター)が 必要になる場合がある

# 円滑に行うためのコツ

- ・発言しないときはミュート(音消し)にする
   他の参加者が話しているときに
   雑音が入るのを防ぐことができます。
- ・話し始めと終わりを明確にする
   発言するときには「良いですか?」終わりには
   「以上です」等と伝えるようにしましょう。
- ・相手の発言は最後まで聞く
   Web会議では誰が発言しているか分かりにくくなりがち。まずは最後まで聞くようにしましょう。

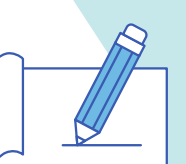

 ・普段よりもハキハキと話すよう心がける マイクの性能などで声が聞こえにくい、遅れて聞こえ てしまうという可能性もあります。

#### 注意事項

- ・2021年2月27日現在の情報になります。
- ・発行後に仕様が変更される場合があります。
- こちらで紹介した設定作業等によって生じた損害などについては一切責任を負いません。
   あらかじめご承知のうえご利用ください。
- ・Web会議では多くの通信量を消費します。スマートフォンで行う場合はWiFi環境がないと通信データ量の負担が大きいです。

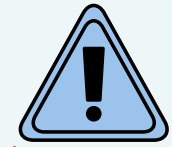

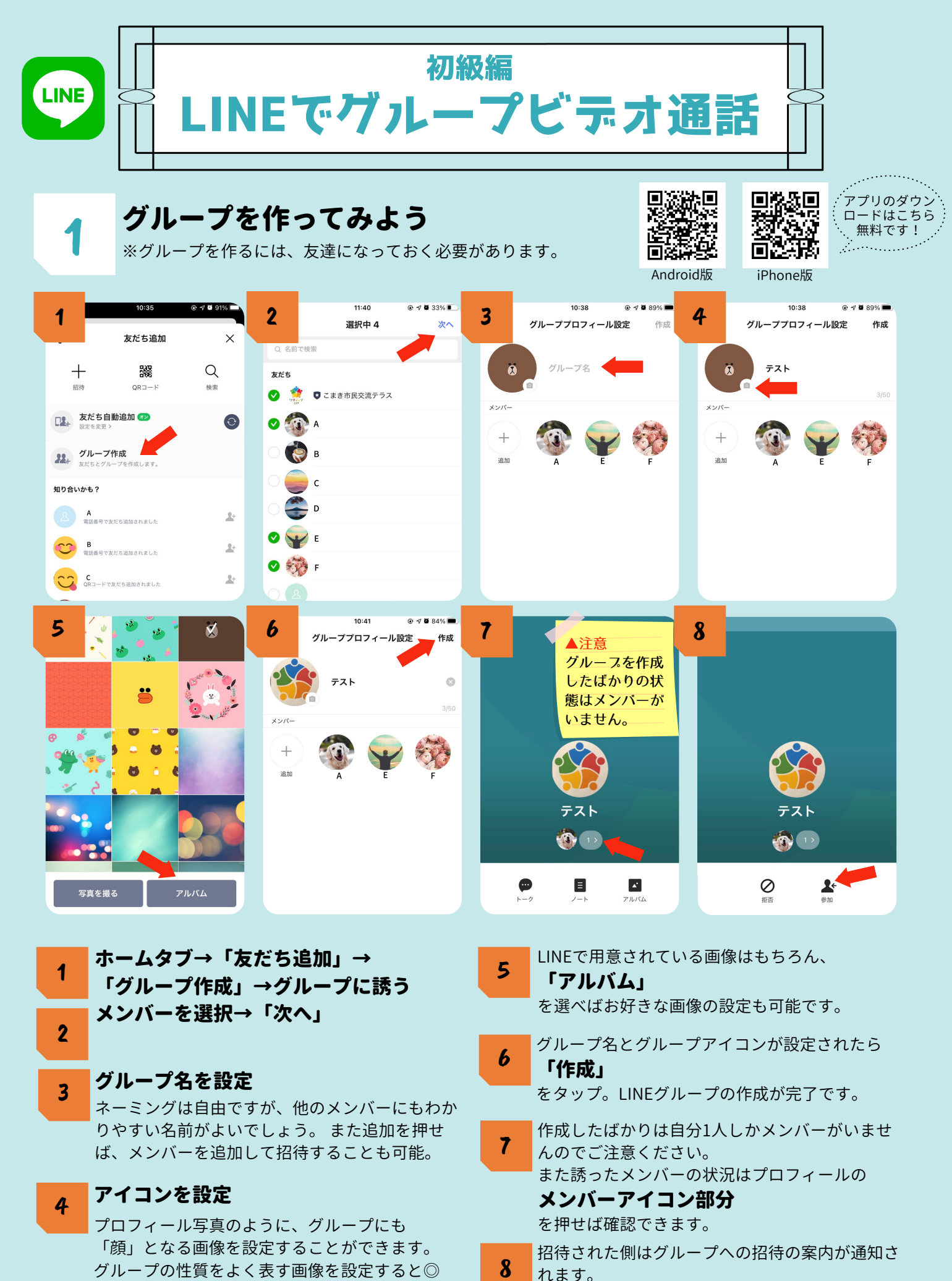

「参加」

を選択すると、グループのメンバーとなります。

※最大500名まで参加できますが画面にはスマートフォンだと6人、パソコンだと16人までの表示となります。

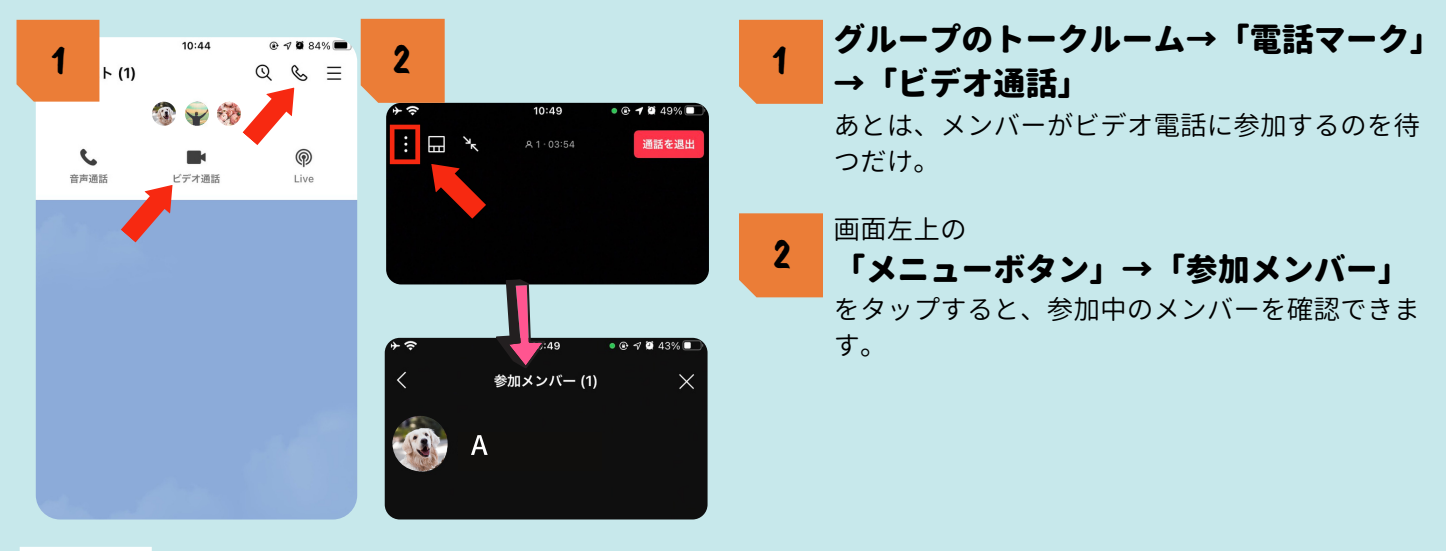

# スマートフォン、パソコンの画面を共有する

ビデオ通話にトライ

3

言葉では伝えにくい位置情報や動画などをリアルタイムで共有したり、Web会議中に資料を共有したりと 様々な使い方ができます。

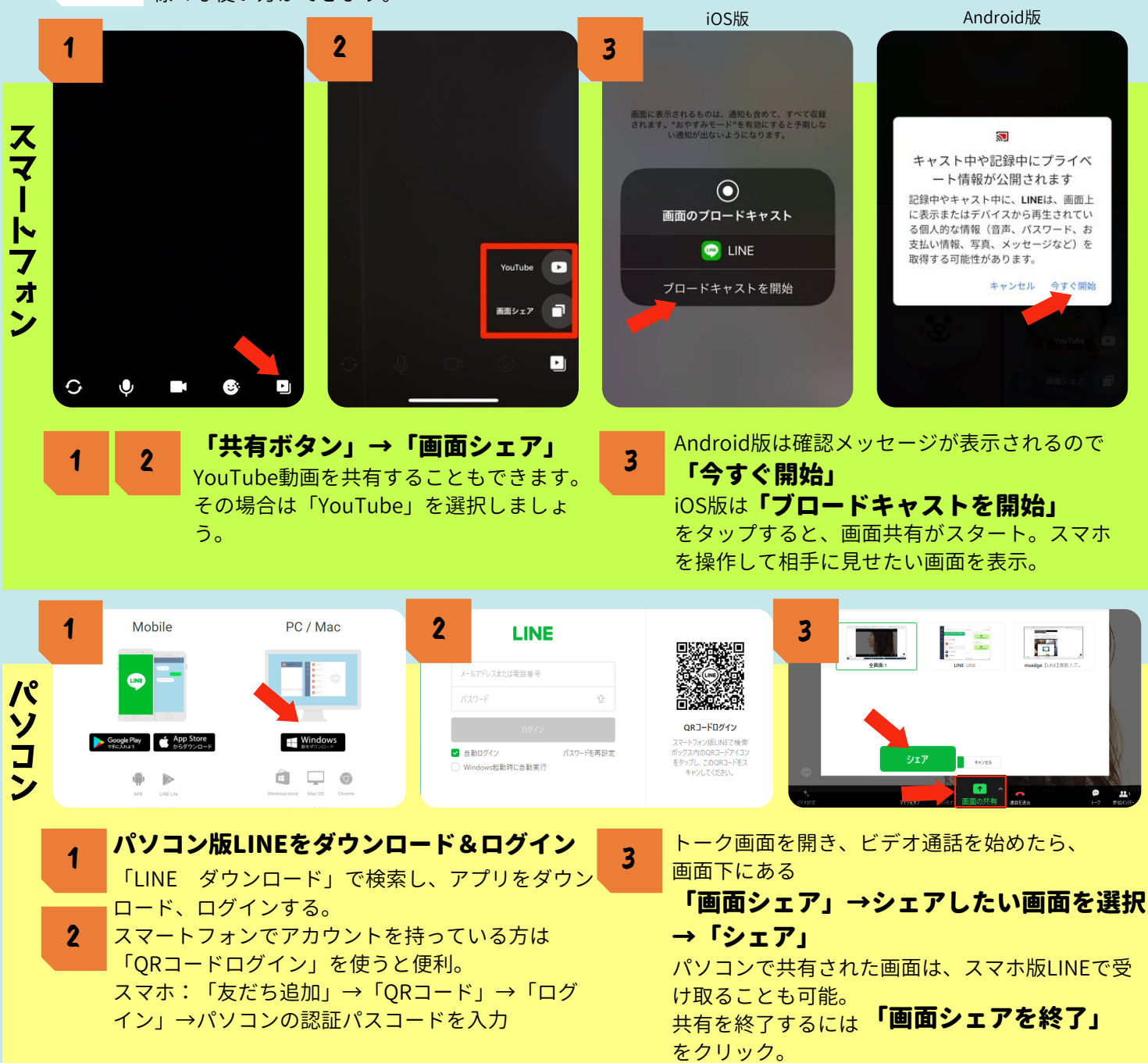

# ★おまけ★「投票機能」を使ってみよう

4

グループ内で「A」と「B」どっちがいい?などアンケートを取りたい時やスケジュール調整に役立つ 機能です。

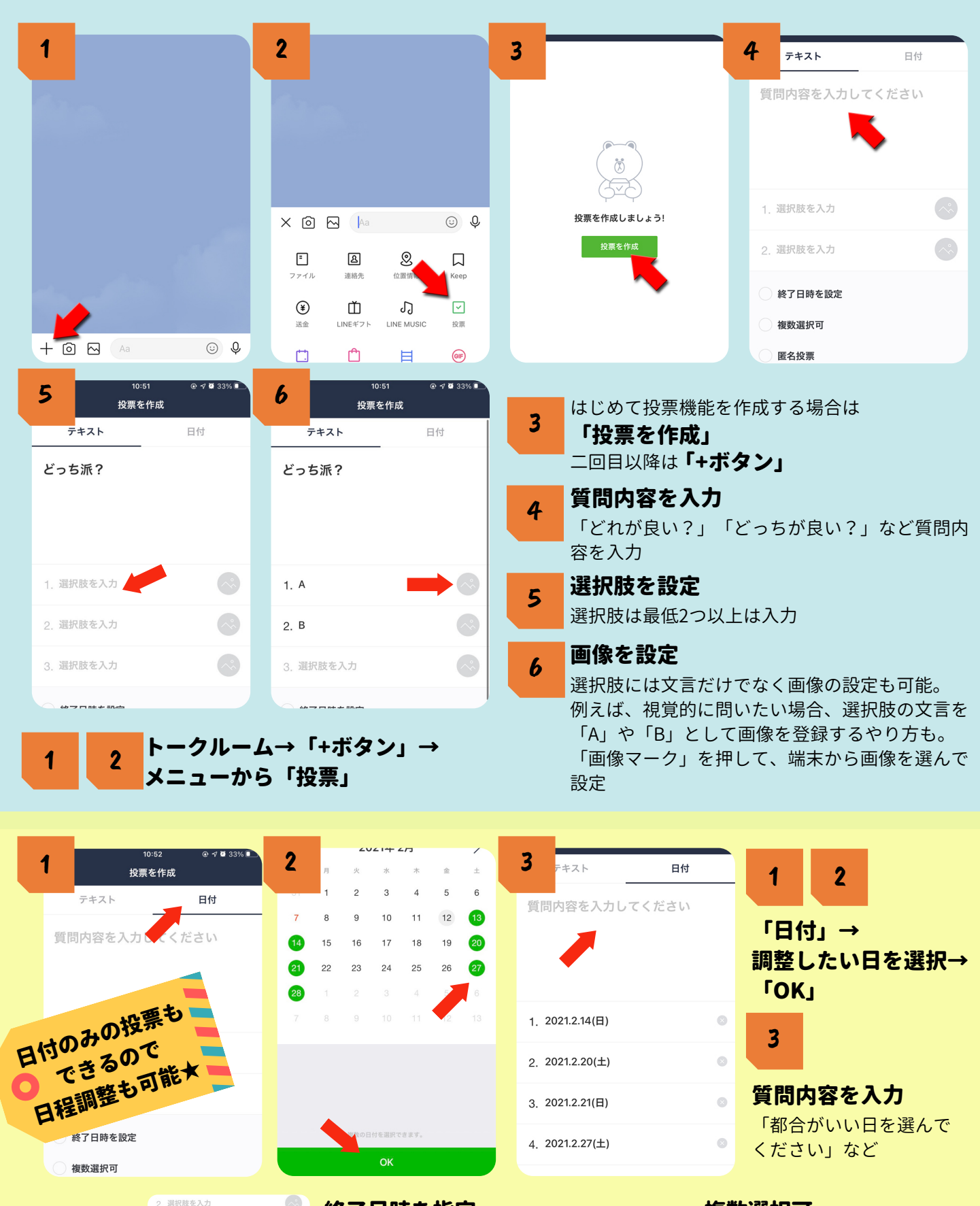

## 終了日時を指定

A 終了日時を設定

✓ 複数選択可

✓ 選択肢の追加を許可

2021.2.14(日) 午前 11:00

ちなみに…

投票ルールを設定

<mark>することもできます.</mark> 🔮 📾 🐯

<mark>終了日時を指定して投票を</mark>促すことが可能

**匿名投票** 匿名投票を設定すれば票数のみで誰が 投票したか分からなくなる

#### **複数選択可** 選択肢を複数選ぶことが可能

選択肢の追加を許可

選択肢を投票者が自由に追加できる

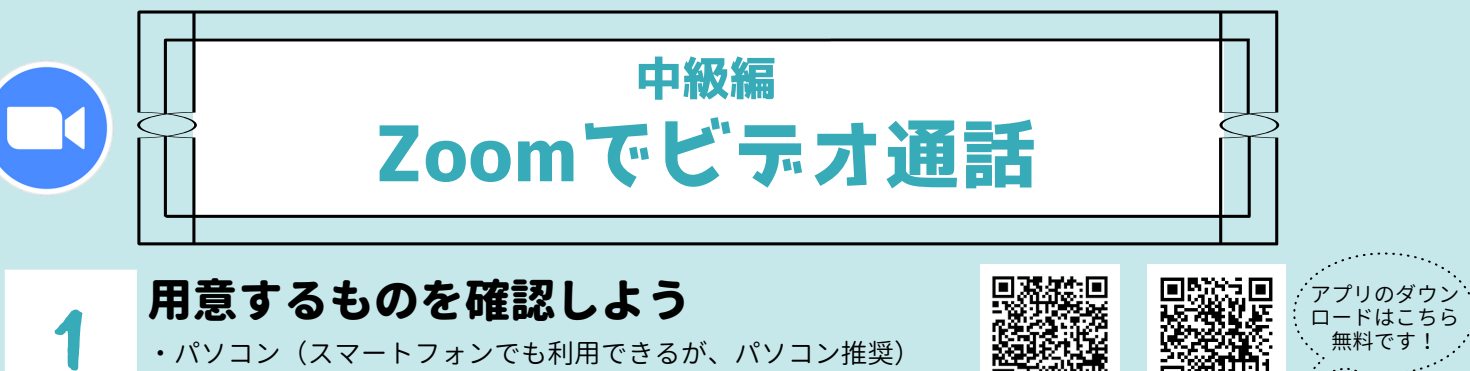

- ・パソコン(スマートフォンでも利用できるが、パソコン推奨)
- ・マイク、スピーカー
- ・Webカメラ
- ・インターネット環境
- ・メールアドレス
- ※スマートフォンやノートパソコンにはマイク、スピーカー、カメラは内蔵されている場合が多い

# 2

# インストール

主催者も参加者もZoom専用ソフトがインストールされていない 場合はインストールが必要です。 「ダウンロードセンター Zoom」で検索 or Webサイト「https://zoom.us/download」にアクセス。

インストール完了

「ダウンロード」→「ファイルを開く」

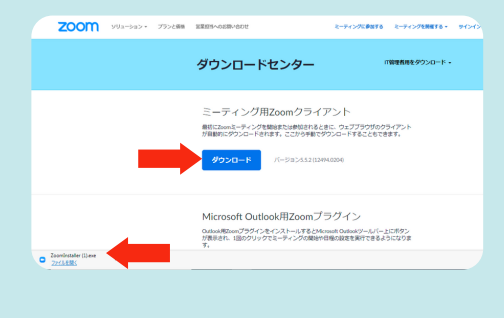

iPhone版

Android版

.....

# 3

# Zoomに参加してみる

参加者はアカウント登録が不要です。 主催者からメール等で「ミーティングID」と「パスワード」をもらってください。

| 1           | zoom                                                                                                    | 2                                              | ×                                                                                                    | <b>3</b> <sup>&gt;グパスコードを入力</sup>                              | ×                                |
|-------------|----------------------------------------------------------------------------------------------------|------------------------------------------------|----------------------------------------------------------------------------------------------------|----------------------------------------------------------------|----------------------------------|
|             | <del>ミーディングに参加</del><br>サインイン                                                                                | ミー <b>ティングに参</b><br>ミーティングIDまたは個人<br>こまき市民交流テラ | 加する<br>、リンク名を入力<br>・<br>ネス                                                                                | ミーティングパスコードを<br>ミーティングパスコード<br>ミーティングパスコード                     | :入力<br>                          |
| 4           | - ×<br>ホストがこのミーティングを開始するのをお待ちくださ<br>い。<br>開始日時: 3:00 PM<br>市民交流テラスワケティグ こまるの 200m ミーティング<br>コンピューターオーディオをテスト | ● オーディオに接続<br>コンピューターで<br>コンピューター:             | <del>л-<i>т</i>/льфи</del><br>л- <i>т</i> /лотар                                                          | 5<br>小牧市市民活動<br>シュー ビス和総合 単語 副政府有 リア                           | <br>С Ян                         |
| 1<br>2<br>3 | Zoomアプリを立ち上げる<br>「ミーティングに参加」<br>「ミーティングID」入力<br>事前に主催者から教えてもらう<br>「ミーティングパスワート<br>事前に主催者から教えてもらう             | ,→<br><sup>、</sup> 」入力                         | <ul> <li>4 会議前だとのであれば2のであれば2のであれば2のであれば2のであれば2の</li> <li>5 会議を退留</li> <li>画面下メニコン</li> <li>ら退出</li> </ul> | 〕の画面、会議室が開いて<br>の画面になるので<br>ユーターでオーディオ<br>至する<br>ユー「退出」 ボタンでミー | :いる状態<br>: <b>に参加」</b><br>-ティングか |

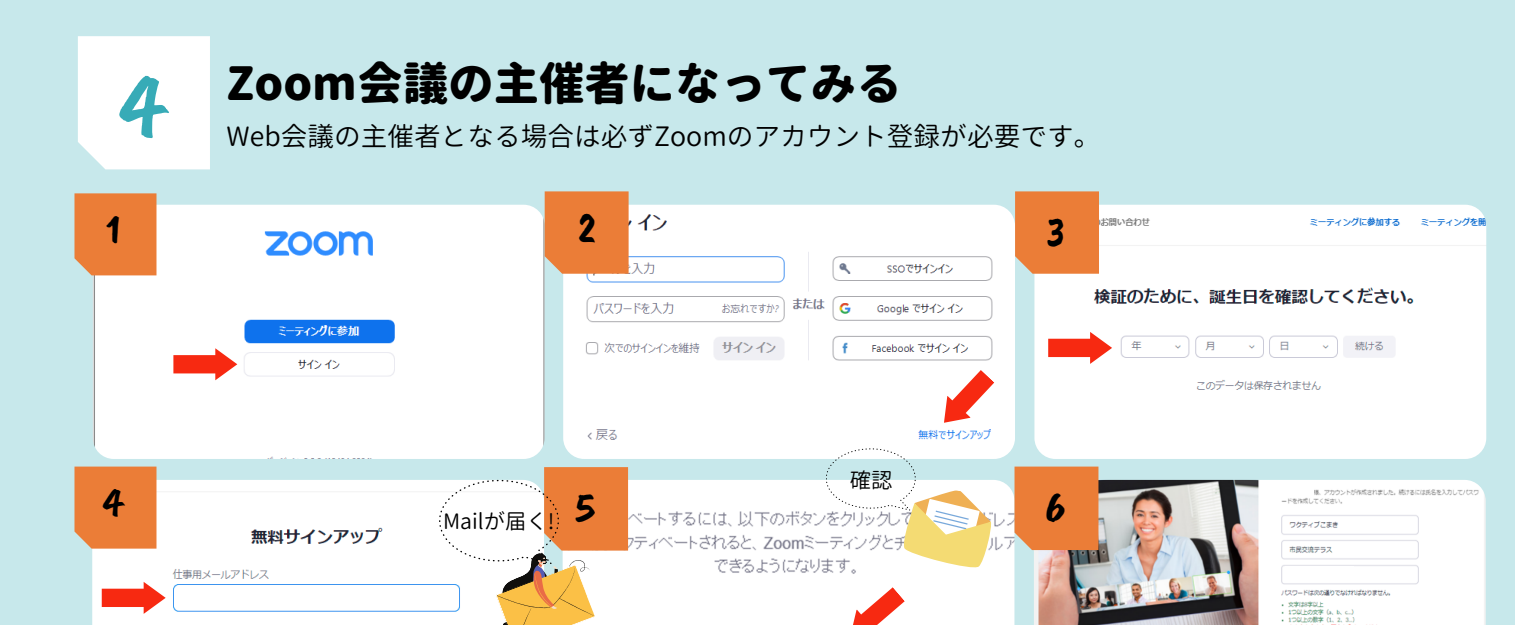

mはreCAPTCHAで保護されています。また、う

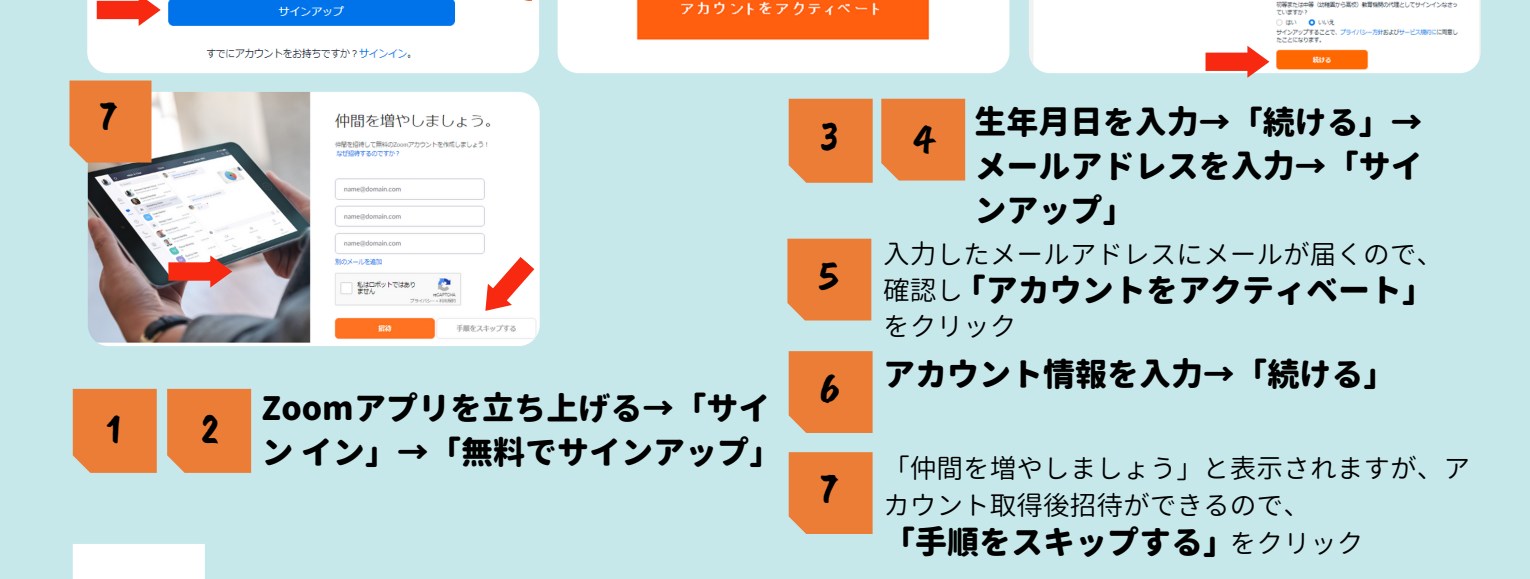

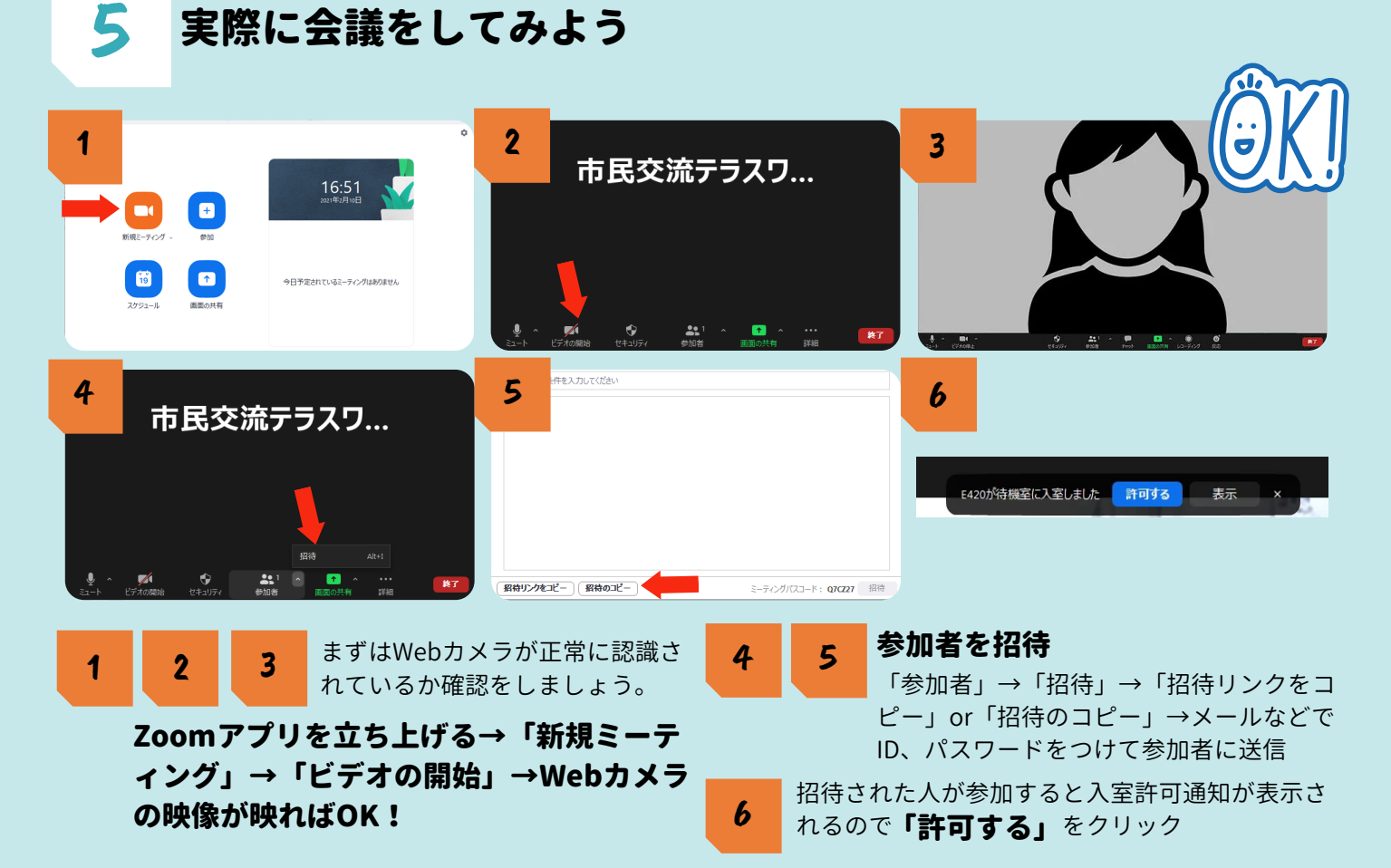

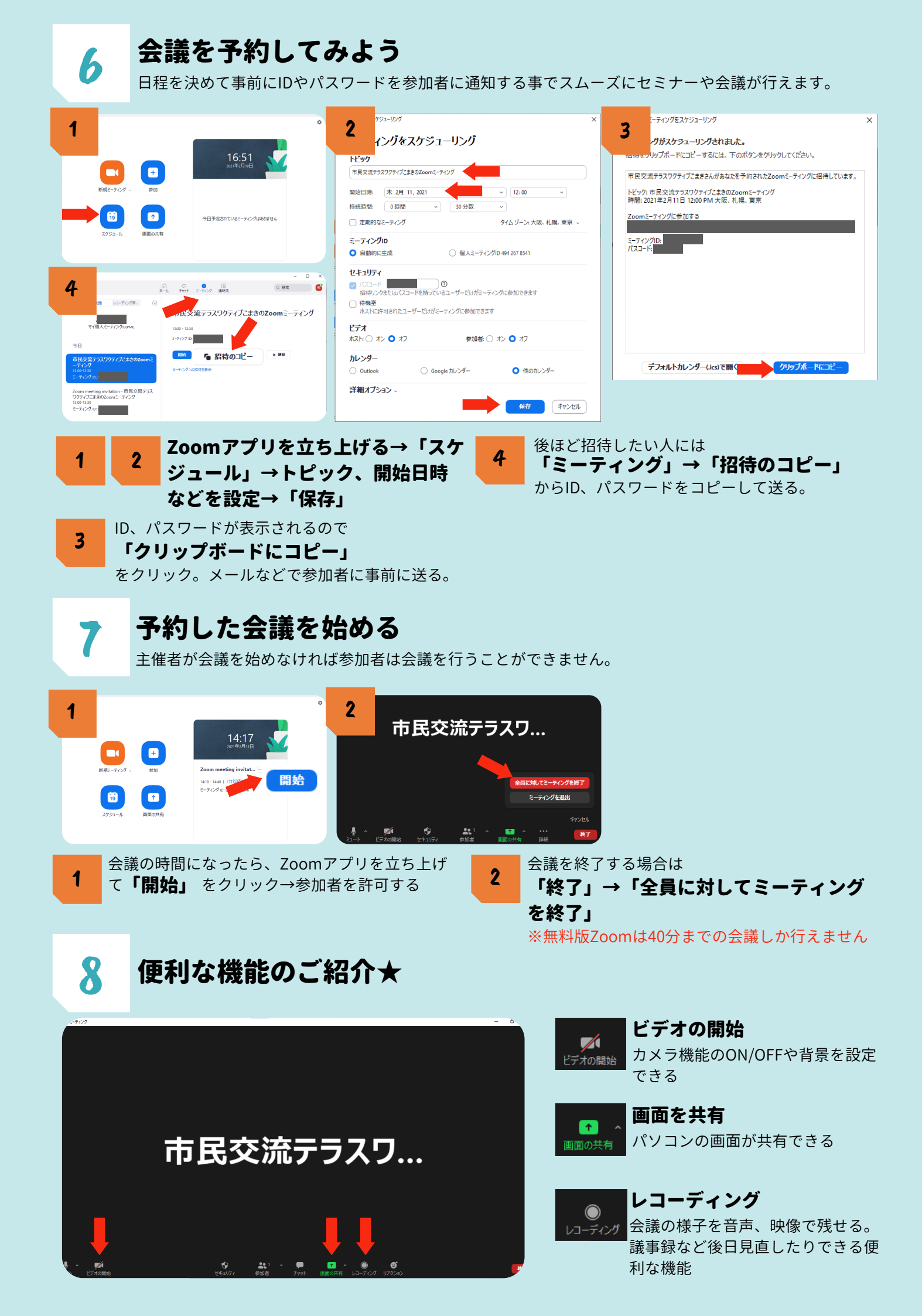

# オンラインツール 比較

## 各Web会議ツールの詳細機能を比較

|                       | LINE | $\sim$               | S                   |                      | 0                 | W                    | Ç                 | đj                 |
|-----------------------|------|----------------------|---------------------|----------------------|-------------------|----------------------|-------------------|--------------------|
|                       | LINE | Messenger<br>(Rooms) | Skype<br>(Meet Now) | Zoom                 | Webex<br>Meetings | Whereby              | Google Meet       | Microsoft<br>Teams |
| 最大参加可能人数              | 200人 | 50人                  | 50人                 | 100人                 | 100人              | 4人                   | 100人              | 300人               |
| ゲストのログイン              | 要    | 不要                   | 不要                  | 不要                   | 不要                | 不要                   | 要*                | 要*                 |
| ブラウザーのみで参加            | ×    | 0                    | 0                   | 0                    | 0                 | © <sup>*1</sup>      | © <sup>*1</sup>   | 0                  |
| URLの事前発行              | ×    | 0                    | 0                   | 0                    | 0                 | 0                    | 0                 | 0                  |
| カレンダー連携 <sup>※2</sup> | ×    | ×                    | ×                   | Outlook/Google       | Outlook/Google    | Google               | Outlook/Google    | Outlook/Google     |
| チャット                  | 0    | ×*3                  | 0                   | 0                    | 0                 | 0                    | 0                 | 0                  |
| 挙手/リアクション             | ×    | ×                    | 0                   | 0                    | 0                 | 0                    | ×*2               | 0                  |
| 画面共有                  | 0    | 0                    | 0                   | 0                    | 0                 | 0                    | 0                 | 0                  |
| ホワイトボード               | ×    | ×                    | ×                   | 0                    | 0                 | ×                    | ×                 | 0                  |
| 投票                    | 0    | ×                    | 0                   | ×*                   | 0                 | ×                    | ×                 | 0                  |
| 録音・録画                 | ×    | ×                    | 0                   | 0                    | 0                 | 0                    | ×*                | ×*                 |
| 仮想背景/背景ぼかし            | 0    | ×                    | 0                   | 0                    | ×                 | ×                    | ×                 | 0                  |
| PCでの最大画面表示数           | 16人  | 25人                  | 9人                  | 25人                  | 25人               | 4人                   | 16人 <sup>※2</sup> | 9人                 |
| スマホでの最大画面表示数          | 6人   | 8人                   | 4人                  | 4人                   | 2人 <sup>※4</sup>  | 4人                   | 5人                | 4人                 |
| その他、無料版の制限            | なし   | なし                   | なし                  | 3人以上参加時、<br>40分の利用制限 | 50分の利用制限          | 有料版では12~<br>50人が参加可能 | 60分の利用制限<br>※5    | ストレージ容量 など         |

● 2020年6月30日時点の情報。OSによって機能や仕様に制限が出る場合がある。 ※2 一部、拡張機能で追加可能。 ※3 メッセンジャー自体では利用可能。

がある。 ★ 有料版で利用可能。 ٤。 ※4 iPhoneでは4人。

※1 ブラウザーで全機能利用可能。
 ※5 9月末までは制限なし。

作成:Business Insider Japan

# ★上級者編★ 情報発信ツールを検討しよう

これまでは、オンライン上で仲間同士のミーティングや交流を中心に記載していました。 次は自分たちの情報を発信してみませんか?

# Þ

#### YouTube

現在、YouTubeの利用者数は世界で20億人以上。 団体の紹介をネット上に残すことができるので、全世界の人に向けてアピ<mark>ールできま</mark>す。

## ◎こんな機能があります

- ・編集した動画の投稿
- ・ライブ配信
- (いずれも公開範囲を選択することができます)

例えば…こんな使い方!

#### セミナーや講座をライブ配信で行う!

・事前にURLを予約してみんなに告知することも可能
 ・アーカイフに残し、いつでもネット上で見直す、

みんなに見てもらう事が可能

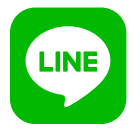

### LINE For Business

公式アカウントを作ったり、応援してくれる人たちに情報を1000通/月まで無料で配信できます。

# ◎こんな機能があります

- ・メッセージ配信(1000通/月)
- ・友だち登録してくれた人に対してのリサーチ
- ・友だち登録してくれた人との個々のやり取り

#### 例えば…こんな使い方!

**団体のアピールをしたい!** ・チラシやSNSなどにQRコードを貼り付けて友だち 登禄を促しイベントや日々の活動の様子を発信する

YouTube、LINE For Businessにご興味がある方はワクティブこまきまでお問合せください 小牧市小牧三丁目555番地ラピオ2階/TEL:0568-48-6555/FAX:0568-48-6556 Email:wactive-komaki@grace.ocn.ne.jp HP:http://komakici.jp